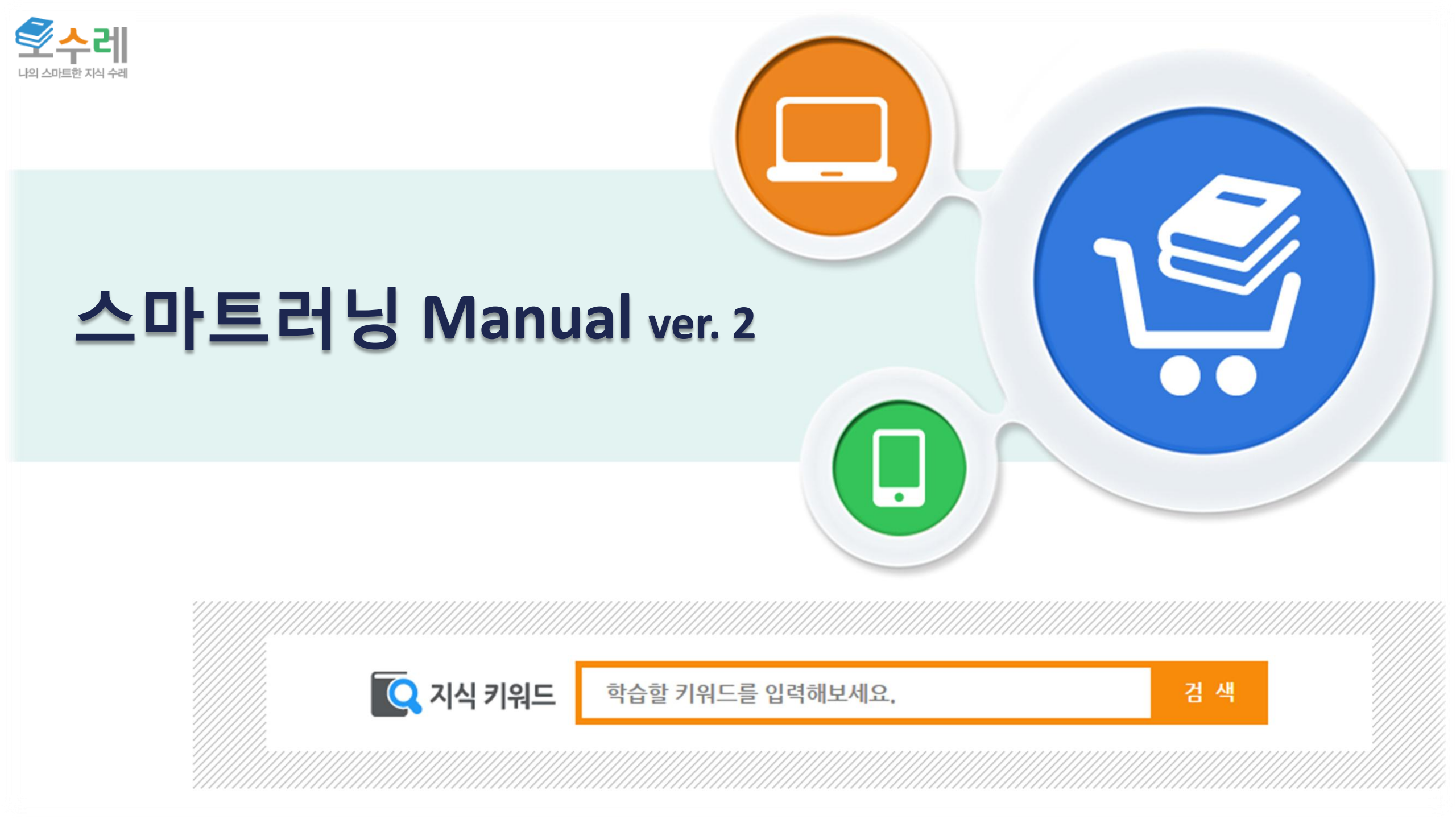

### **≡** Agenda

- 1. 설치
- 2. 로그인
- 3. 메뉴
- 4. 원클릭 바로가기
- 5. 개인학습 메뉴
- 6. 학습하기

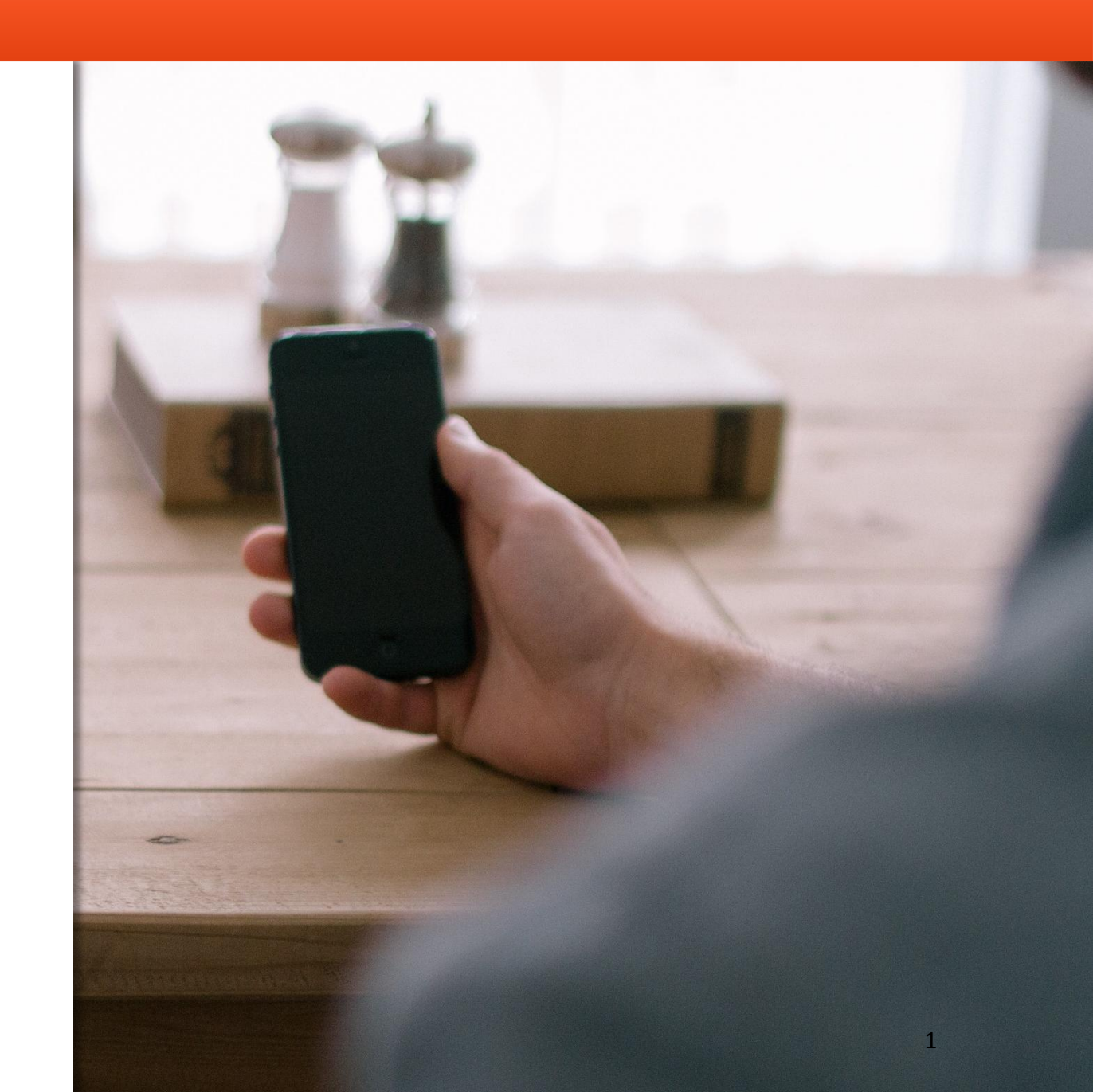

### ■ 1. 설치 (다운로드 http://mysure.eduzon.co.kr/app/duzon)

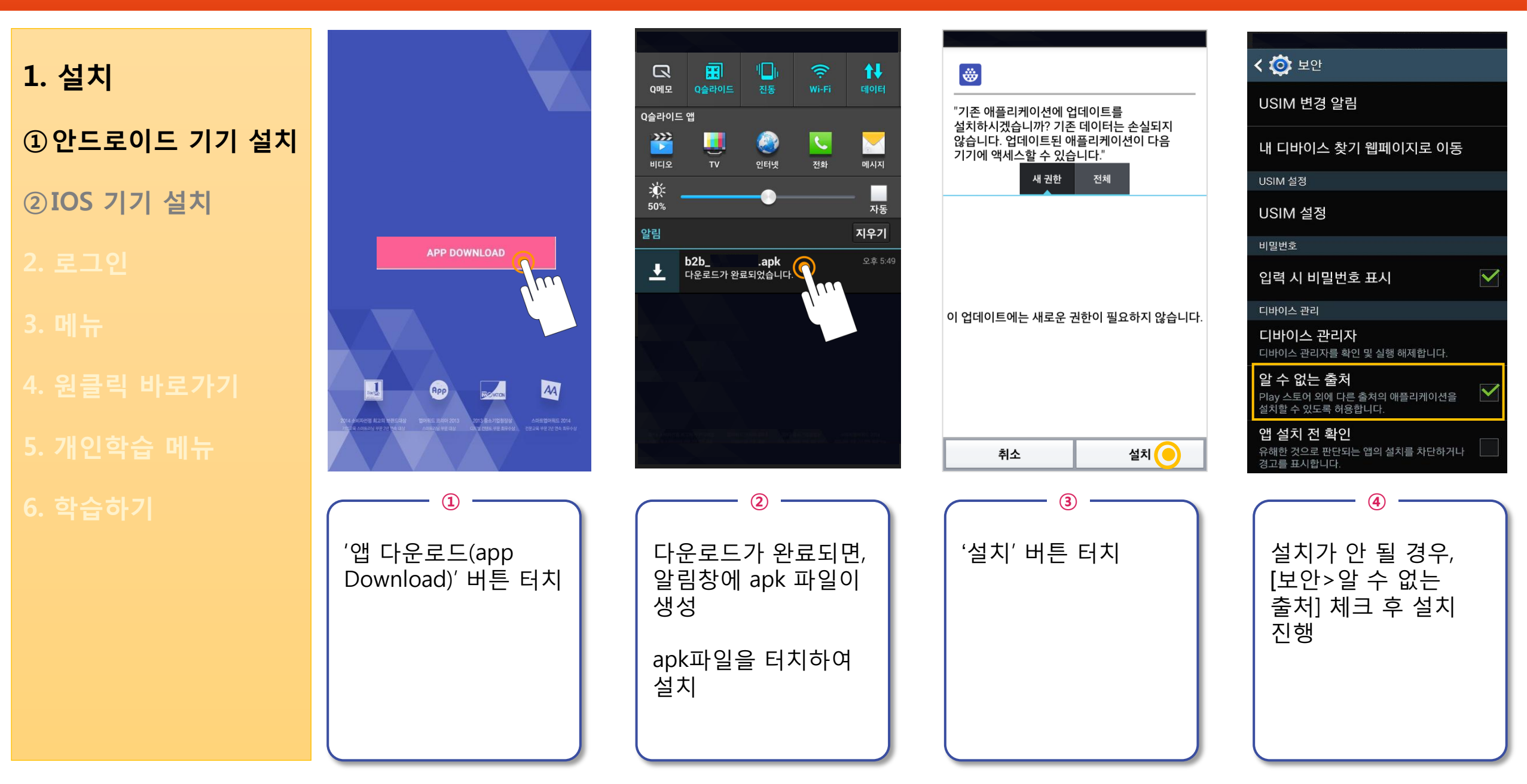

② IOS 기기 설치

1. 설치

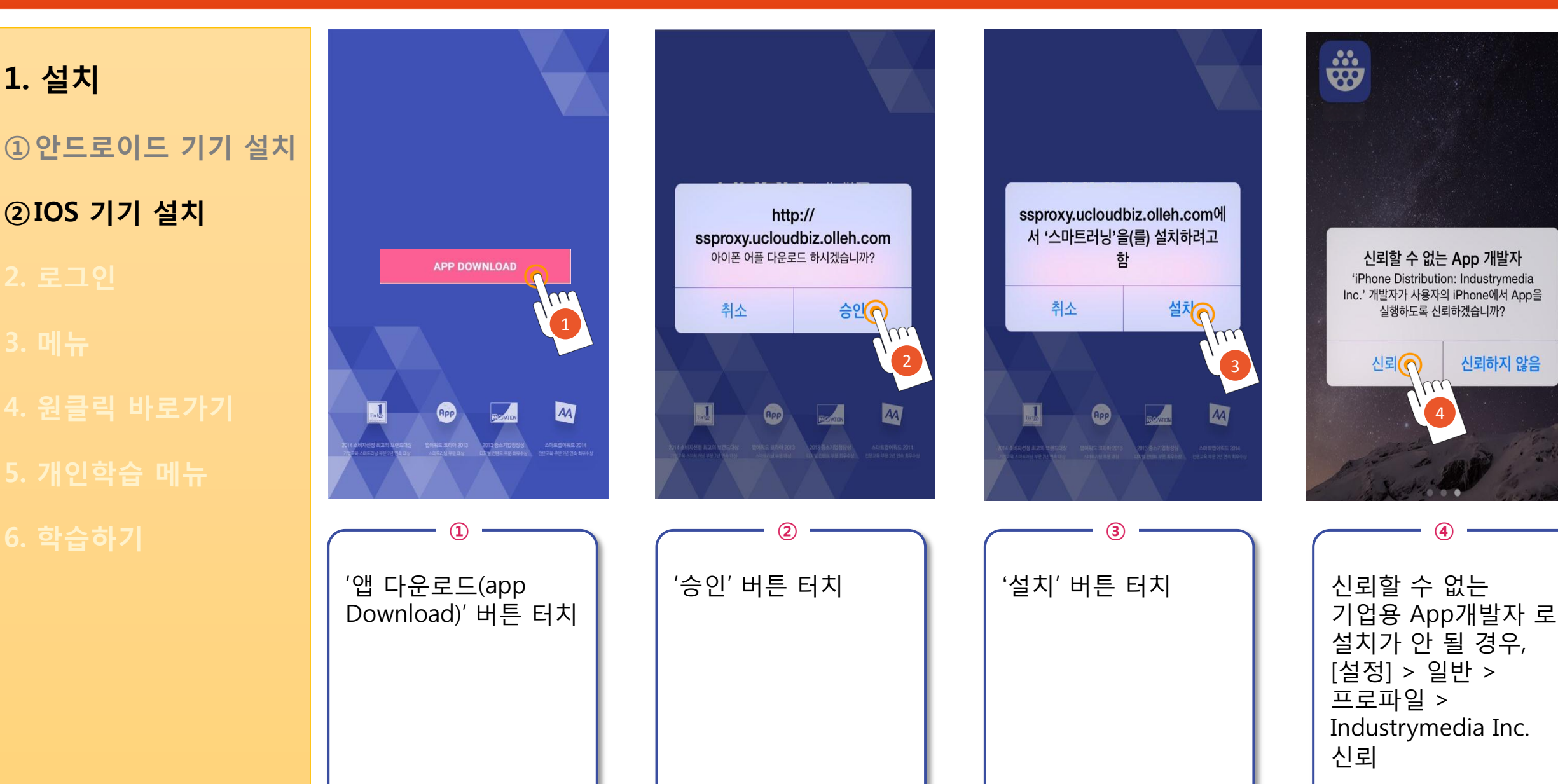

### ☰ 2.로그인

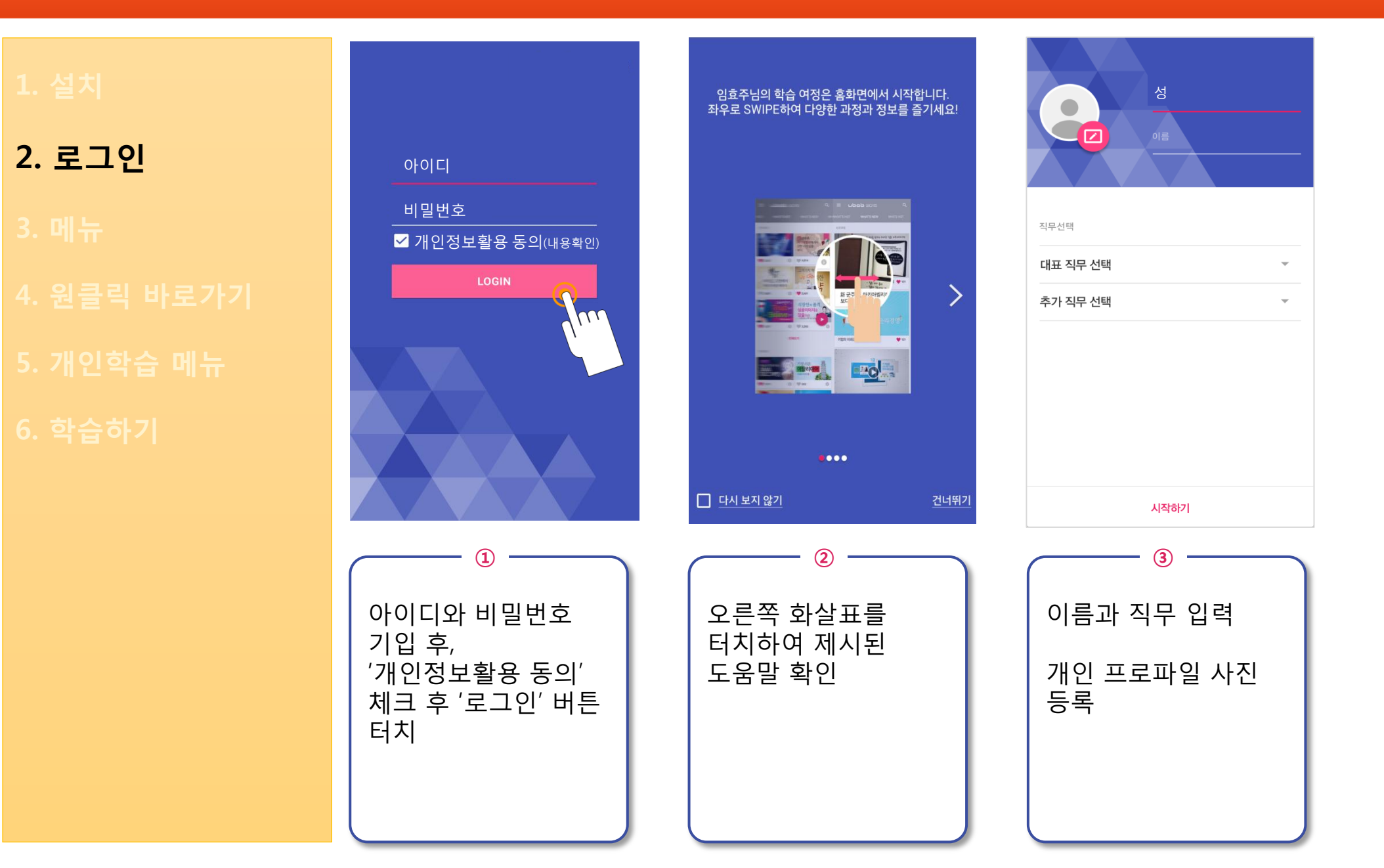

## 1. 설치

2. 로그인

3. 메뉴 ① 홈 ② 카테고리 ③ What's Hot ④ What's New ⑤ Who's Hot

4. 원클릭 바로가기

5. 개인학습 메뉴

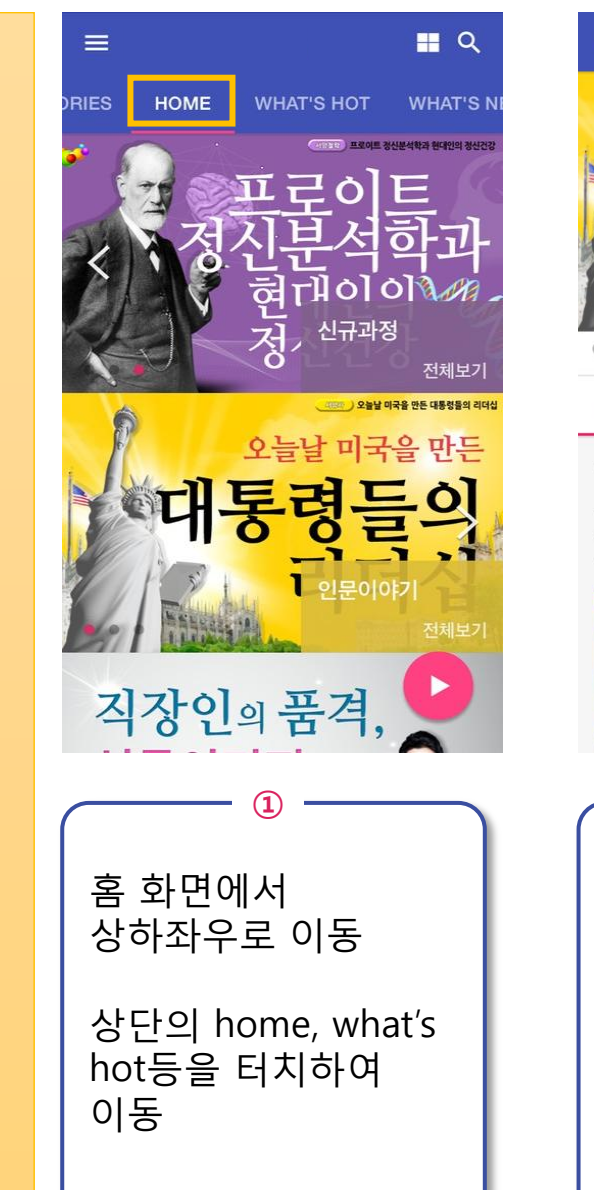

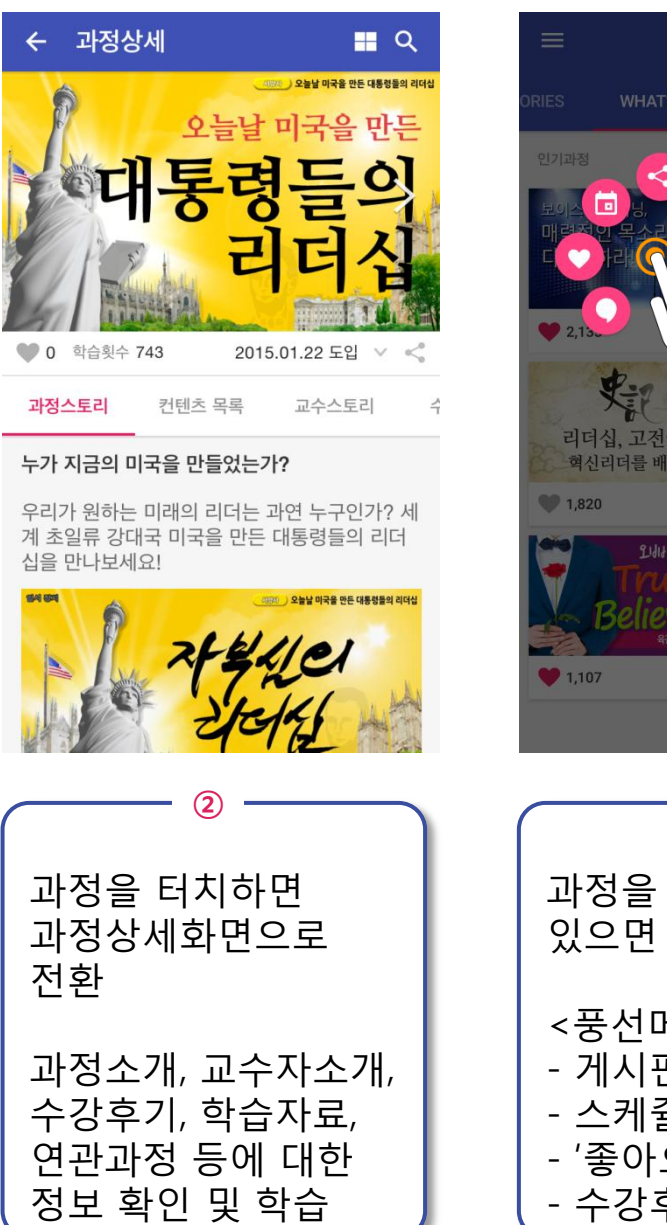

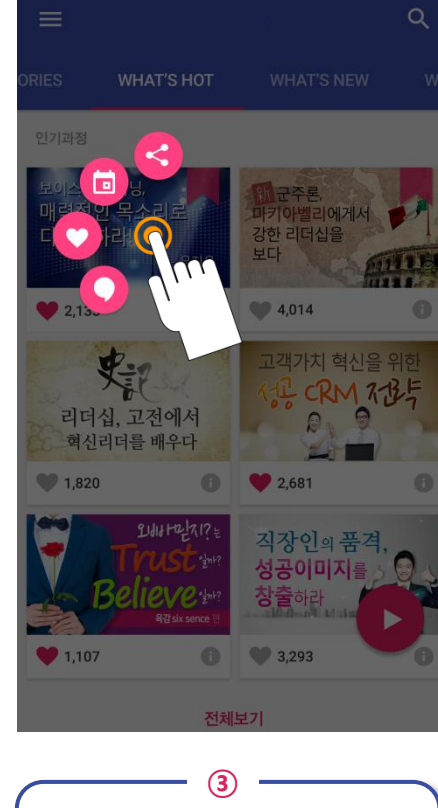

| (3)                                                            |
|----------------------------------------------------------------|
| 과정을 오래 누르고<br>있으면 풍선메뉴 제시                                      |
| <풍선메뉴 소개><br>- 게시판으로 공유<br>- 스케쥴 작성<br>- '좋아요' 체크<br>- 수강후기 등록 |

### 1. 설치

#### 2. 로그인

3. 메뉴 ① 홈 ② 카테고리 ③ What's Hot ④ What's New ⑤ Who's Hot

- <u>⑥</u>검색
- 4. 원클릭 바로가기
- 5. 개인학습 메뉴
- 6. 학습하기

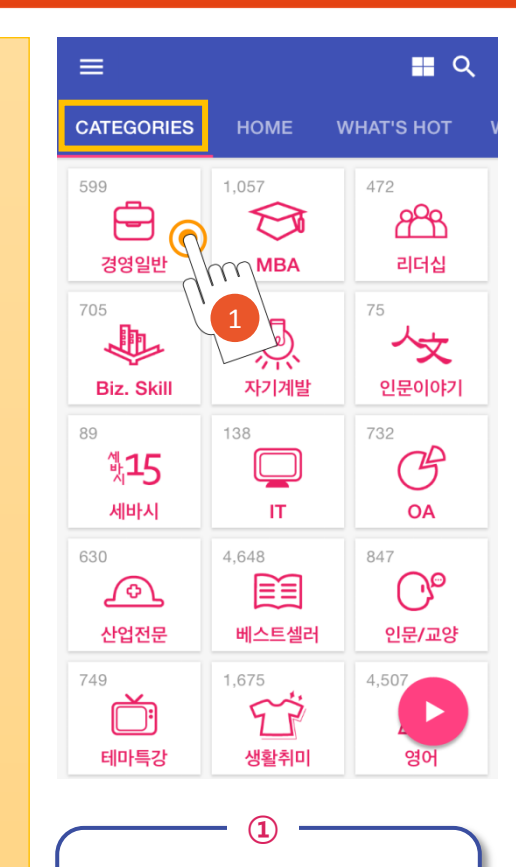

상단메뉴 중 카테고리(Categories) 를 터치하여 분야별 과정 확인

| ← 경영일반                       | <b>-</b> ∎ ર :                                       |
|------------------------------|------------------------------------------------------|
| 경영기법                         | ~                                                    |
| 경영법률                         | ^                                                    |
| 신뢰받는<br>중소기업을 향해!<br>제조물책임법: | 신뢰받는 중소기업을 향해! 제<br>조물책임법<br>김남표, 장석진, 유연봉, 김이원,     |
| 위험을 예방하고<br>위기에 대처하는<br>법률실무 | <b>위험을 예방하고 위기에 대처<br/>하는 법률 실무</b><br>남재현   6:30:51 |
| 전사원이 반드시 알아야 할<br>하도급법       | <b>전 사원이 반드시 알아야 할<br/>하도급법</b><br>길기관   3:42:44     |
| 경영혁신                         | ~                                                    |
| 경영환경                         | ~                                                    |
| 성희롱 예방                       | ~                                                    |
| 윤리경영                         |                                                      |
| 정보보안                         | ~                                                    |

| _          |            |            |  |
|------------|------------|------------|--|
| ÷          | 경영일반       | વ :        |  |
| 경영         |            | ~          |  |
| 경영         | MBA        | ^          |  |
| 위험을 위기     | 리더십        | 에 대처       |  |
| -u 2       | Biz, Skill |            |  |
| 싳룃         |            | ·<br>향해! 제 |  |
| 체조         | 자기계발       | 김이원,       |  |
| 전사원(       | 인문이야기      | : 아 할      |  |
| -phasental |            | -          |  |
| 경영혁        | 혁신         | ~          |  |
| 경영환경       |            |            |  |
| 성희롱 예방     |            |            |  |
| 윤리경영       |            |            |  |
| 정보         | ~          |            |  |

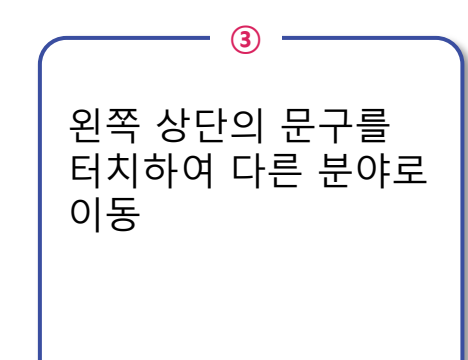

| ← 경영일반                                                                                                    | -                                    | 🔳 Q 🚦                          |
|----------------------------------------------------------------------------------------------------|--------------------------------------|--------------------------------|
| 경영기법                                                                                                    |                                      | 인기순                            |
| 경영법률                                                                                                    |                                      | 최신순                            |
| 위험을 예방하고 위기에 대처하는 비료 비료 비료 위치에 대처하는 비료 비료 비료 위치에 대처하는 비료 위치에 대처하는 비료 위치에 대처하는 비료 위치에 대처하는 비료 위치에 대하는 비료 위치에 대하는 비료 위치 예치 예비 대하는 비료 위치 예비 대하는 비료 위치 예비 위치 예비 대하는 비료 위치 예비 대하는 비료 위치 예비 대하는 비료 위치 예비 대하는 비료 위치 예비 대하는 비료 위치 | 위험을 예방<br>하는 법률 실<br>남재현   6:30:5    | <b>무</b><br>51                 |
| 신뢰받는<br>중소기업을 향해!<br>제조물책임법                                                                                                    | <b>신뢰받는 중소</b><br>조물책임법<br>김남표, 장석진, | <b>と기업을 향해! 제</b><br>유연봉, 김이원, |
| 전사원이 반드시 알아야 할<br>하도급법                                                                                                    | 전 사원이 반<br>하도급법<br>길기관   3:42:4      | <b>드시 알아야 할</b>                |
| 경영혁신                                                                                                    |                                      | ~                              |
| 경영환경                                                                                                    |                                      | ~                              |
| 성희롱 예방                                                                                                    |                                      | ~                              |
| 윤리경영                                                                                                    |                                      |                                |
| 정보보안                                                                                                    |                                      | ,                              |

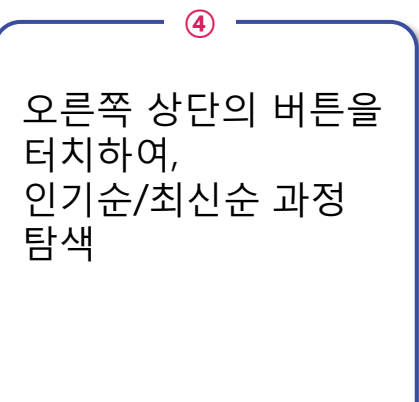

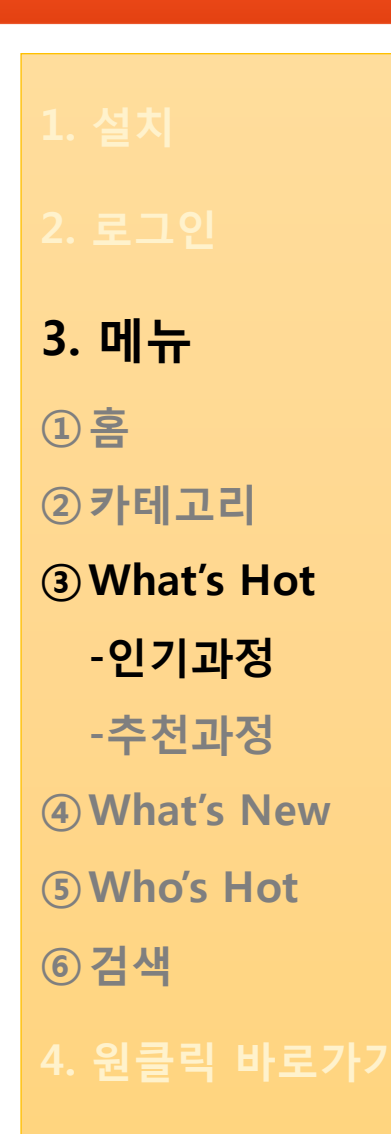

5. 개인학습 메뉴

| 학 |  |  |
|---|--|--|
|   |  |  |

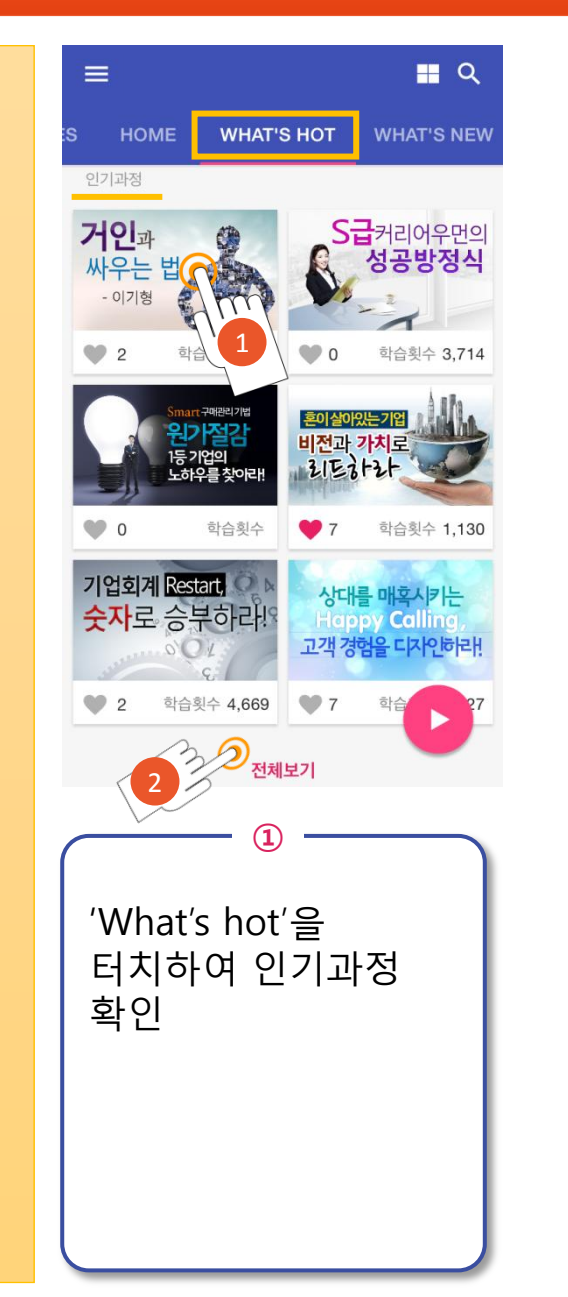

| ← 과정상세                                                         |                                    | <b>=</b>                  |
|----------------------------------------------------------------|------------------------------------|---------------------------|
| 거인과<br>싸우는<br>- 이기형                                            | T A                                |                           |
| ♥ 2 학습횟수 166                                                   | 2015.01.22                         | 도입 ~ <                    |
| 아이리버 신화의 가경                                                    | 구경우기<br>-<br>당 핵심적인 요인             | 익급자표                      |
| ▶ 영상 재생                                                        | 2디오 재생 上 영                         | 상 다운로드                    |
| <sup>주요내용</sup><br>아이리버 신화의 성공<br>에, 누구든 꿈을 꾸고<br>그 꿈을 실현할 수 있 | }과 실패를 살펴<br>있는 사람이라면<br>다는 사실을 경험 | 봄과 동시<br>년 얼마든지<br>얽해 볼 수 |
| 1<br>과정을 터<br>과정상세호<br>전환                                      | 2<br>치하면<br>아면으로                   |                           |
| 과정소개,<br>수강후기,<br>연관과정 북<br>정보 확인                              | 교수자소<br>학습자로<br>등에 대현<br>및 학습      | ≥개,<br><sup>로,</sup><br>한 |

| ←                       | 현재 TO                                     | P 50                   |                                                    | <b>ા</b> વ                       |  |
|-------------------------|-------------------------------------------|------------------------|----------------------------------------------------|----------------------------------|--|
| <b>거인</b><br>싸우<br>- 이기 | 금주 TO                                     | P 50                   | )                                                  |                                  |  |
| S                       | 월별 TO                                     | P 50                   | )                                                  | 의 성공방                            |  |
|                         | 베스트셀                                      | 러 T                    | OP 50                                              | 기번 위                             |  |
|                         | 원가절감<br>1등기업의<br>노히우를 찾아라!                | 5                      | <b>가절감 1등 기업</b><br>한동철   6:39:45                  | 기급, 편<br>의 노하                    |  |
| 은이 살아?<br>비전과 :<br>김도동  | 171<br>171<br>171<br>171                  | 4                      | <b>혼이 살아있는 7<br/>가치로 리드하리</b><br>송영수   2:43:39     | 업, 비전과                           |  |
| 기업회<br>숫자로              | 예 Restart.<br>은 승부하라!<br>오 아              | 5                      | <b>기업회계 Resta<br/>승부하라</b><br>한만용/손원준   13         | art, 숫자로<br>3:25:04              |  |
| 상대<br>Hop<br>고객 경       | 를 매혹시키는<br>oy Calling,<br>업을 디자인하라!       | 6                      | <b>상대를 매혹시키<br/>Calling, 고객 경</b><br>지윤정/김두희   6:2 | <b>는 Happy</b><br>영험을 디<br>25:29 |  |
| 전사원이                    | 반드시 알아야 할<br>하도급법                         | 7                      | <b>전 사원이 반드서<br/>하도급법</b><br>길기관   3:42:44         | D                                |  |
| 2<br>인<br>터<br>To       | 3<br>인기과정 전체보기를<br>터치하여, 인기순위<br>Top50 확인 |                        |                                                    |                                  |  |
| 왼<br>터<br>인             | 쪽 상<br>치 후<br>기순위                         | 단 <u>9</u><br>주<br>위 1 | 의 문구를<br>제별<br>[op50 획                             | 를<br>⊦인                          |  |

# 2. 로그인 3. 메뉴 ①홈 ②카테고리 ③What's Hot

-인기과정

-추천과정

**④ What's New** 

**5 Who's Hot** 

<u>⑥</u>검색

4. 원클릭 바로가기

5. 개인학습 메뉴

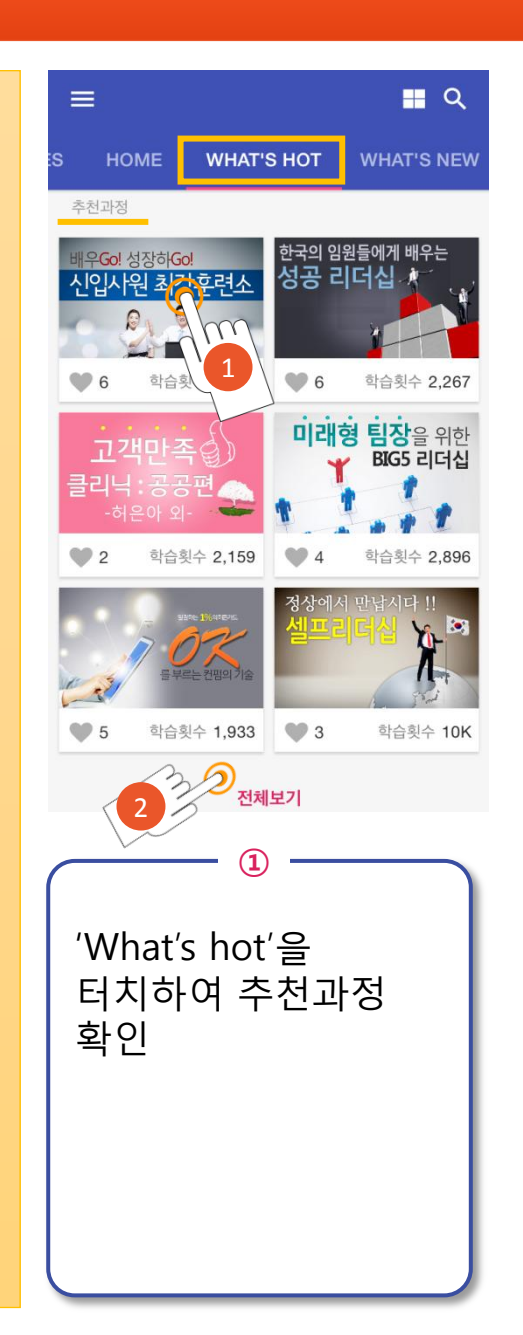

| ← 과정상세                                                                |
|-----------------------------------------------------------------------|
| 초보에서 정예사일을 못 탈바꿈하기 위한<br>LEVEL UF 기 과정을 통해<br>슈퍼루키가 된다!               |
| <ul> <li>♥ 6 학습횟수 5,917</li> <li>2015.01.22 도입 ∨ &lt;</li> </ul>      |
| 교수스토리 수강후기 <b>학습자료</b> 연                                              |
| ● 01. 매너 - 신입사원 사전에 no라는<br>■ 말은 없다.pptx                              |
| <ul> <li>● 02. 업무의 기본 - 신입사원 때 꼭 배</li> <li>● 위야 할 것들.pptx</li> </ul> |
| ● 03. 목표 - 목표가 없는 신입사원은<br>평생 사원이다.pptx                               |
| ● 04. 지시와 보고 - 스마트하게 지시<br>바고 보고 한지 마다.                               |
| 2<br>과정을 터치하면<br>과정상세화면으로<br>전환                                       |
| 과정소개, 교수자소개,<br>수강후기, 학습자료,<br>연관과정 등에 대한<br>정보 확인 및 학습               |

| ← 개인 프로파일                                              | 기반 🕶 🖿 🔍 🚦                         |
|--------------------------------------------------------|------------------------------------|
| 대표직무 🔻                                                 | 사원/대리 👻                            |
| 글로벌 기업에서 배우는<br><b>토탈 파이낸싱</b><br><sup>솔루션</sup>       | 성공하는 기업의 마케팅<br>마케팅 Tool box       |
| ♥ 0 학습횟수 1,274                                         | ♥ 2 학습횟수 334                       |
| 스마트 세상의<br>세일즈 성공비법-<br>상담전략                           | 배우Gol 성장하Gol<br>신입사원 최강훈련소         |
| ♥ 3 학습횟수 1,027                                         | ♥ 6 학습횟수 5,917                     |
| 마켓센싱을<br>키우는 실전 마케팅 엔센스                                | Innovation e z state               |
| ♥ 2 학습횟수 1,907                                         | ♥ 1 학습횟수 2,866                     |
| 인재경영을 위한<br>실전 인사노무 😜                                  | 고객만속                               |
| 3                                                      | )                                  |
| ✓ 추천과정 전<br>터치하여, 7<br>프로파일 7<br>대표직무와<br>따라 추천된<br>확인 | 1체보기를<br>개인<br> 반으로<br>직급에<br>! 과정 |
|                                                        |                                    |

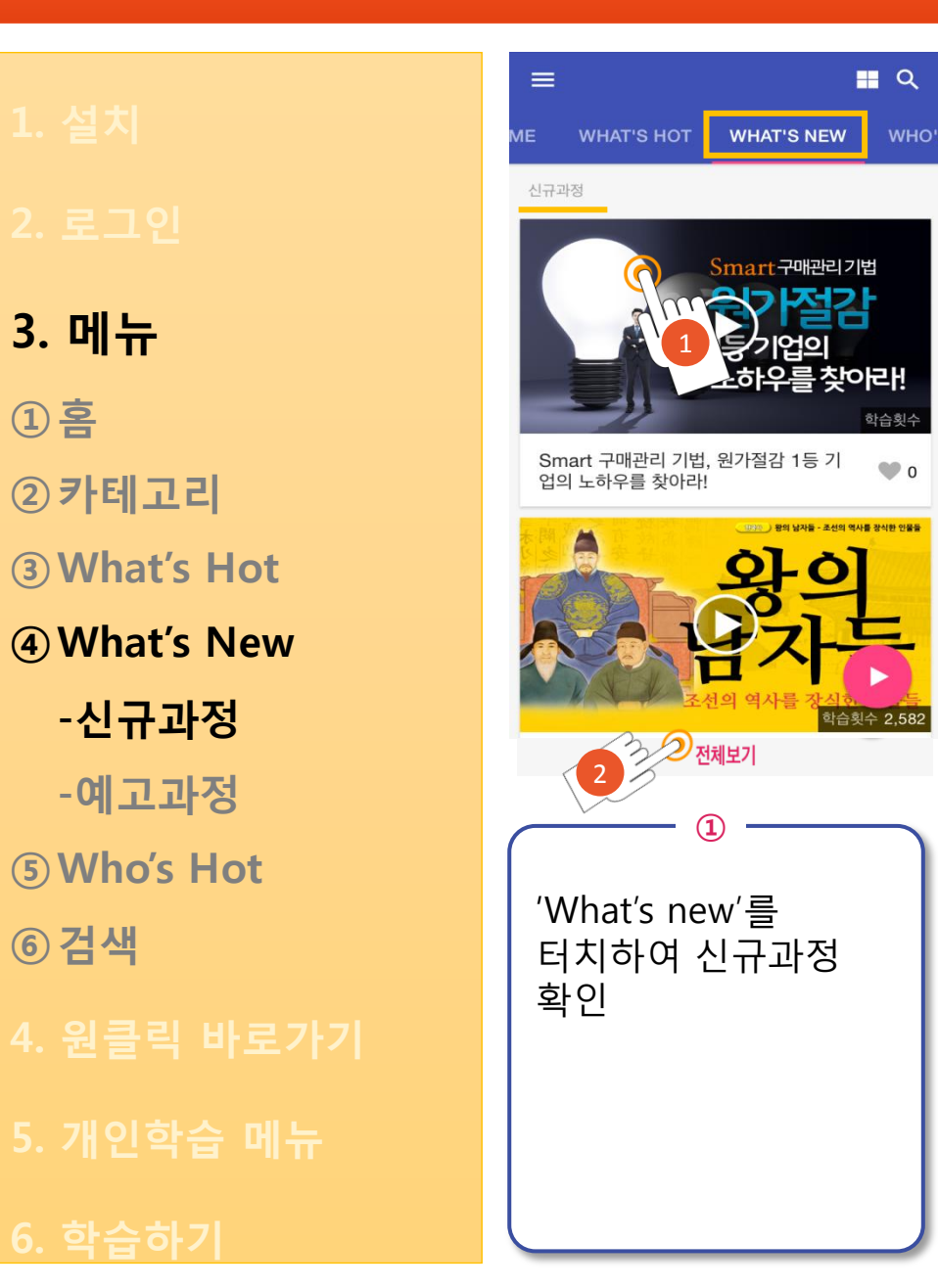

| ← 신규과정 정보                                                                                                  | <b>≣</b> Q -                                 |
|----------------------------------------------------------------------------------------------------|----------------------------------------------|
| Smart 구매관리 기<br>S<br>1                                                                                     | I법, 원가절감 1<br>mart구매관리기법<br>이가적기관<br>등기업의    |
|                                                                                                    | -하우를 찾아라!                                    |
| 과정스토리                                                                                                    | 교수스토리                                        |
| 기업생존전략, 구매관리                                                                                               | 를 정복하라!                                      |
| 국제적 불황과 무한경쟁<br>창출의 주역으로 주목받:<br>관리를 통해 원가를 낮추                                                             | 시대! 구매관리가 수익<br>고 있다. 효율적인 구매<br>고 수익을 창출하라! |
| Simart<br>Simart<br>Simart<br>Simart<br>Simart<br>Simart<br>Simart<br>Simart<br>Simart<br>Simart<br>Simart |                                              |
| 학습                                                                                                    | 하기                                           |
| 2<br>과정을 터치<br>과정상세화<br>전환                                                                                 | 하면<br>면으로                                    |
| 과정정보 획<br>학습                                                                                               | 인 후                                          |

|                  |                             |                    |                             | _                                     |            |
|------------------|-----------------------------|--------------------|-----------------------------|---------------------------------------|------------|
| ÷                | 일자별 신구                      | 구과정                |                             |                                       | ۹          |
| 오늘               | 카테고리별                       | 신규                 | 과정                          | 1                                     | ^          |
| S                | 원가설감<br>1등 기업의<br>노하우를 찾아라! | <b>절감 1</b><br>한동철 | <b> 등 기업의</b> !<br> 6:39:45 | <mark>, 법, 원</mark><br>노하우를<br>2015-0 | 가<br><br>3 |
| 이번주              | 신규과정                        |                    |                             | 1                                     | ~          |
| 이번달              | 신규과정                        |                    |                             | 1                                     | $\sim$     |
| 2015.            | 03                          |                    |                             | 1                                     | ~          |
| 2015.            | 01                          |                    |                             | 4                                     | ~          |
| 2014.            | 03                          |                    |                             | 1                                     | ~          |
| 2014.            | 01                          |                    |                             | 9                                     | $\sim$     |
|                  |                             |                    |                             | P                                     |            |
| 2                | )                           | 3                  |                             |                                       | $\neg$     |
| 신-               | 규과정                         | 전                  | 체보기                         | 기를                                    |            |
| 티                | 치하여                         | 주                  | 제별                          |                                       |            |
| 신-               | ᆎᆄ᠔                         | 왁                  | 인                           |                                       |            |
| 좌                | 측 상단                        | <u> </u>           | 문구·                         |                                       |            |
| 터.<br>인          | 지 후<br>자변/ヲ                 | F-I                | 고리보                         | Ħ                                     |            |
| <i>르 '</i><br>신· | 규과정                         | 확                  | 포너 =<br>인                   | 2                                     |            |

🖤 4 📋 0

9 5 🖬 0

9 5 🗔 0

9 5 🗔 0

9 5 🛅 0

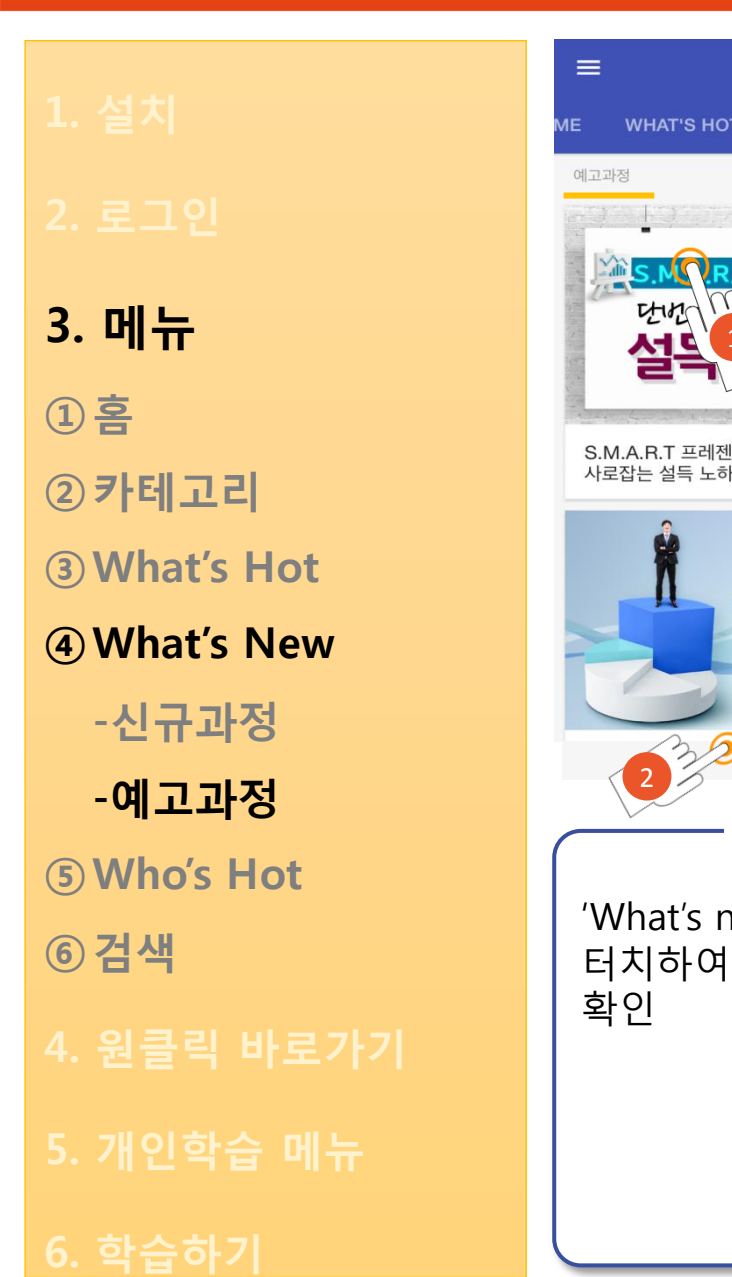

| <b>=</b>                                             | ← 예고과정 정보 🛛 📰 으                                                                       | ·····································        |
|------------------------------------------------------|---------------------------------------------------------------------------------------|----------------------------------------------|
| T WHAT'S NEW WHO'S                                   | S.M.A.R.T 프레젠테이션, 단번에<br>S.M.A.R.T 프레젠테이션<br>전네에 청같을 사람지는<br>스드 나하는                   | 한 에너 사람 사람<br>알아 박철 사람<br>설득 노하우<br>학습 시간 선택 |
| 14年<br>14年<br>14年<br>14年<br>14年<br>14年<br>14年<br>14年 | 관정스토리 교수스토리                                                                           | <b>학습 시작일</b> ▼<br>학습 알림 서비스                 |
|                                                      | 한영찬           카네기 연구소(대전·충청) 소정]한국과<br>학기술원(KAIST) 저서 : 카네기식                          | 일주일 👻                                        |
| 전체보기                                                 | 카네기 연구소(대전·충청) 소장[한국과학기술원<br>(KAIST) 저서 : 카네기식 휴먼스피치 외 다수<br>비생한 내가 다 아이지 않는 데이지 이야하기 | 계획 삭제<br>니케이션의 달인'이                          |
| 1                                                    | 2                                                                                     | 2                                            |
| new'를<br>예고과정                                        | 과정을 터치하면<br>과정상세화면으로<br>전환                                                            | 과정 업대<br>맞춰 학립<br>및 삭제                       |
|                                                      | 신규로 업데이트 될<br>과정의 요약정보 확인                                                             |                                              |
|                                                      |                                                                                       |                                              |

| 🗲 예고과정 리스트 🛛 🖽 🔍 🚦                                                                               |
|--------------------------------------------------------------------------------------------------|
| 탄소 비즈니스 스쿨(Carbon<br>MBA)<br>김정남 ♥ 4 🖬 0                                                         |
| (전에서 방법 (전체)<br>(전에서 방법 (전체)<br><b>설득 노하우</b> 방법 (전체)<br>(전체) (전체) (전체) (전체) (전체) (전체) (전체) (전체) |
| 등산경영, 정상에서 배우는<br>통찰의 지혜<br>전경일 ♥ 5 🚺 0                                                          |
| 인재경영을 위한 인사노무와           동상임금           동상임금           최승오           호 5                         |
| 다 (비스마이) 동하는<br>문문AL(레알) 글로벌 비즈<br>김성한 ♥ 5 💼 0                                                   |
| ····································                                                             |
| 기적의 Teamwork, 펌프로<br>일하라!                                                                        |
|                                                                                                  |
| 예고과정 전체보기를<br>터치하여,<br>신규업데이트 예정인<br>과정목록 확인                                                     |
|                                                                                                  |

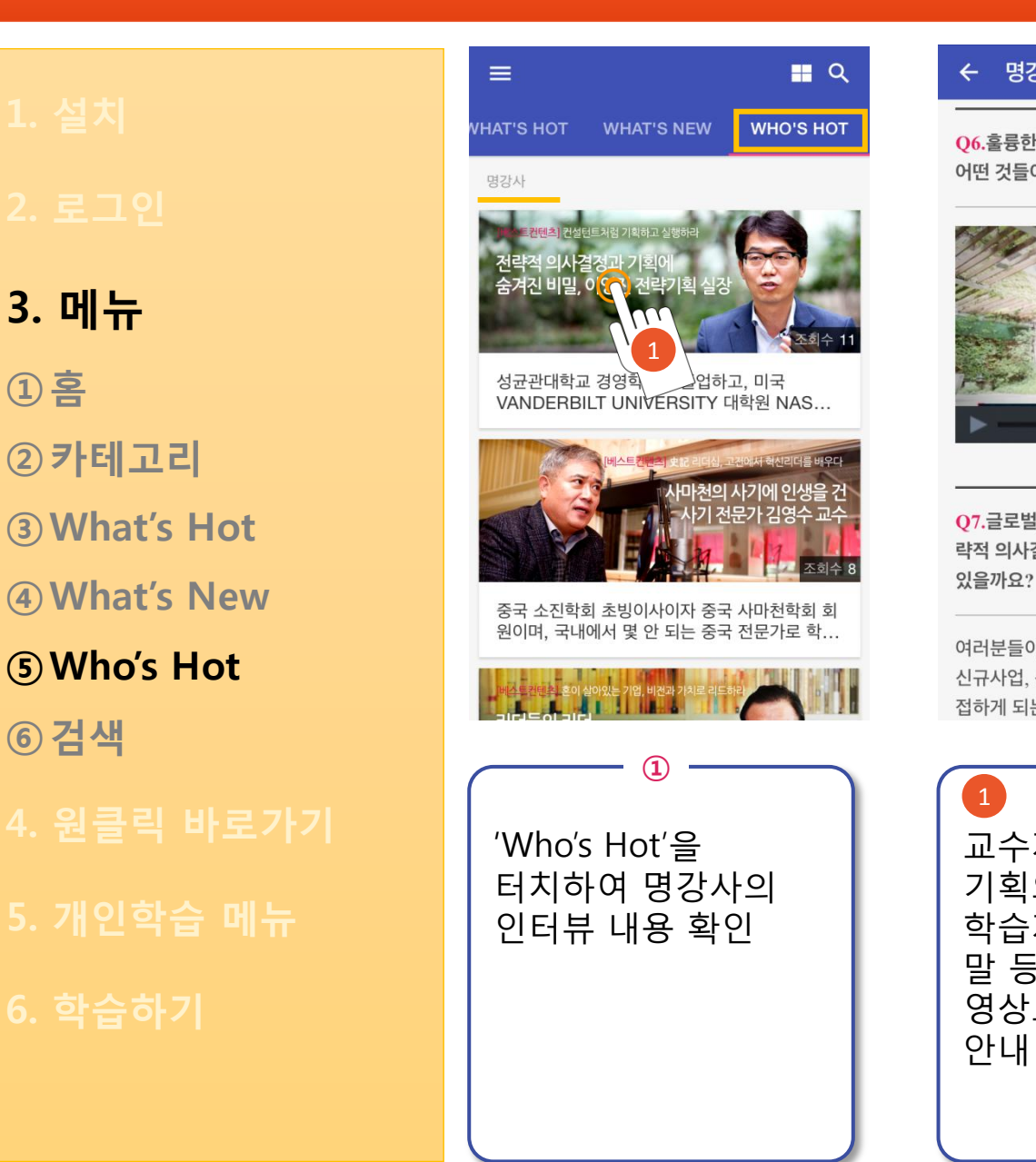

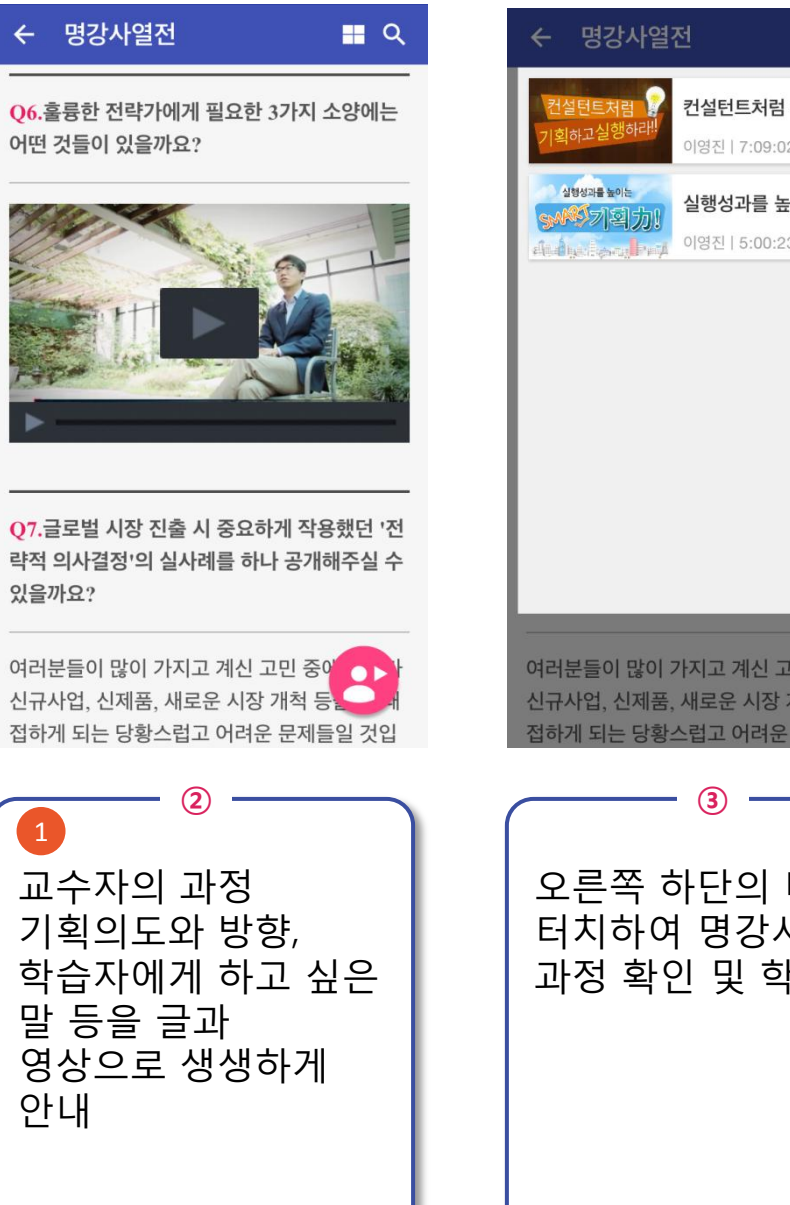

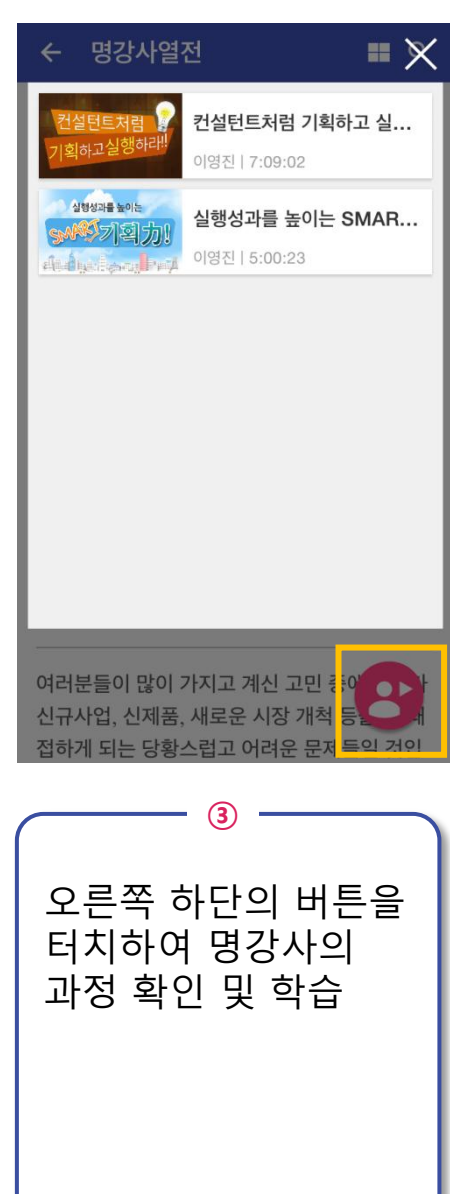

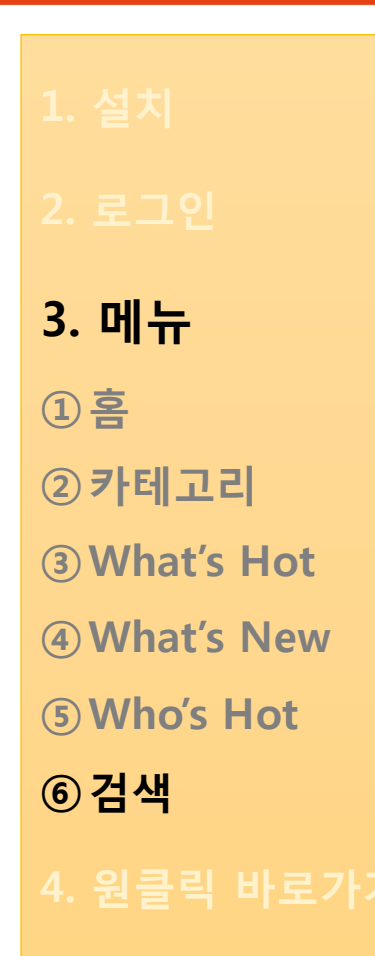

5. 개인학습 메뉴

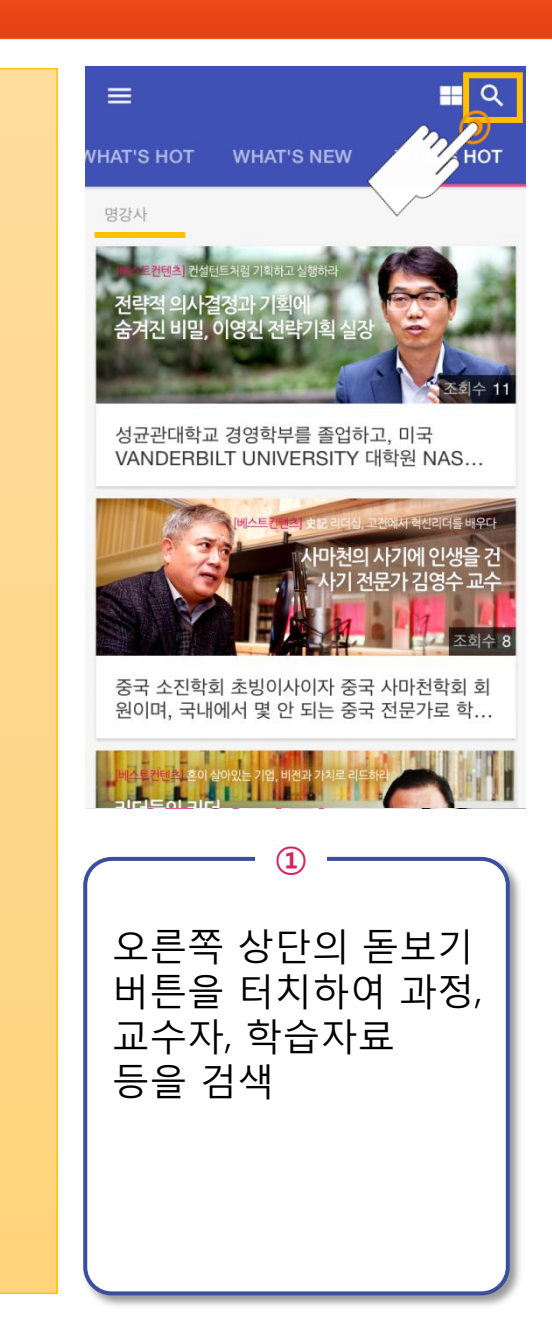

| ← 공문선                  | ⊗   |
|------------------------|-----|
| <b>검색이력</b> 인기검색어      |     |
| ♂ 공문선                  | ×   |
| 🕓 프로젝트 매니지먼트 리더십       | ×   |
| <ul> <li>회계</li> </ul> | ×   |
| 또토샵                    | ×   |
|                        | H H |
|                        | Ι   |
| • <b>ㅋ</b> ㅌ ㅊ ㅍ ㅠ ㅜ ㅡ |     |
| 123 🌐 👰 간격             | 검색  |
| 2                      |     |
| 단어나 문장으로 검             | 색   |
|                        |     |
|                        |     |
|                        |     |
|                        |     |
|                        | J   |

| ←                                | 생존을 위한 협력의 원칙                                  |  |
|----------------------------------|------------------------------------------------|--|
| 전체                               | ▼                                              |  |
| <b>과정</b> 검색                     | 색결과                                            |  |
| [] 군주론<br>마키이생리라<br>강한 리더십<br>보다 | 해 군주론, 마키아벨리에게서<br>강한 리더십을 보다<br>김경준   8:26:27 |  |
| SME 검                            | 1색결과                                           |  |
|                                  | 新 군주론, 마키아벨리에게서 강<br>한 리더십을 보다<br>김경준          |  |
| 워크템플<br>() 0<br>() 2             | 편 검색결과<br>01. 마케팅 마인드로 불황을 극복하 못<br>라!.pptx    |  |
| _                                | (3)                                            |  |
| 과<br>워:<br>검                     | 정, SME,<br>크템플릿의<br>색결과 확인                     |  |

1. 설치

2. 로그인

3. 메뉴

4. 원클릭 바로가기 5. 개인학습 메뉴

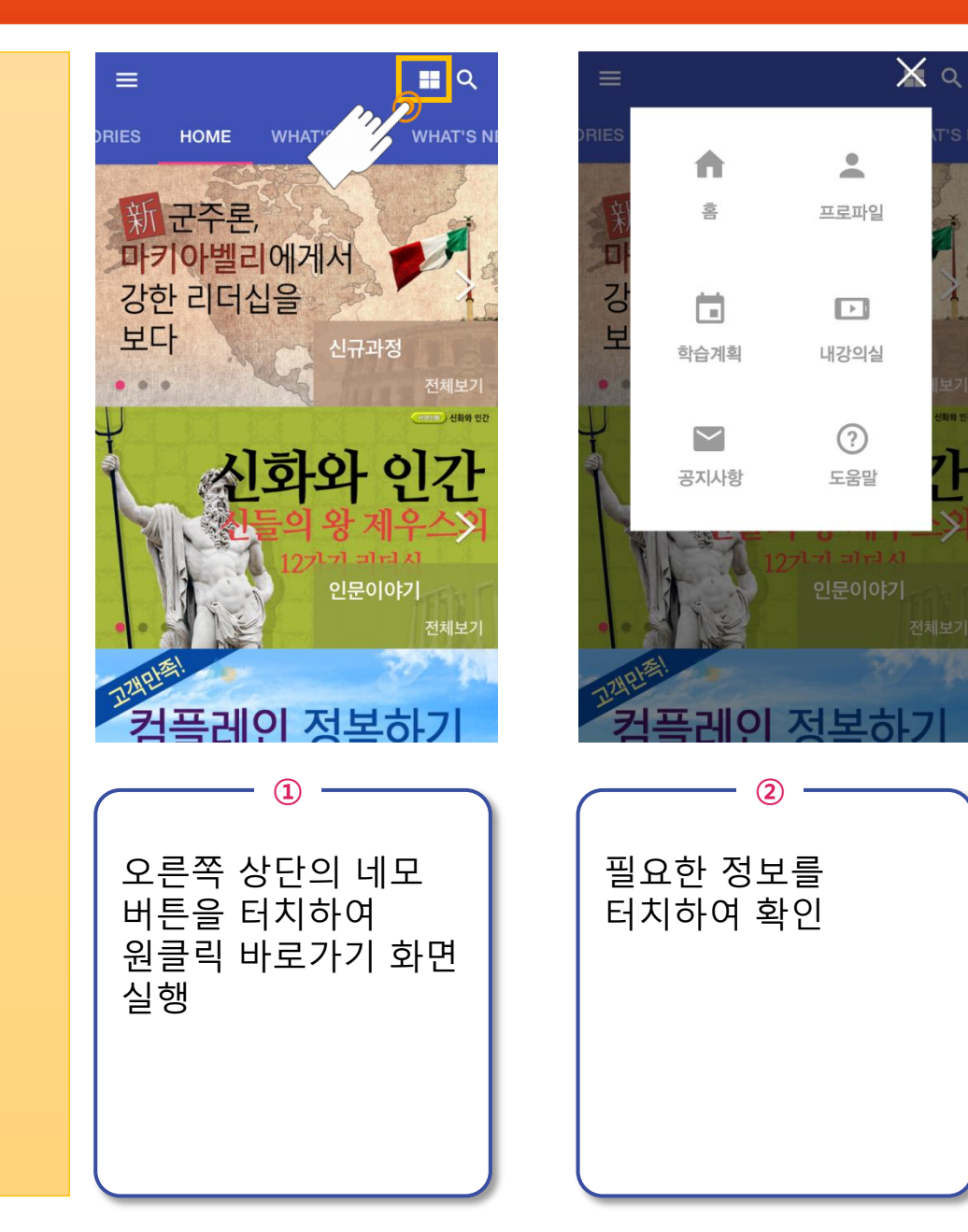

### ☰ 5. 개인학습 메뉴

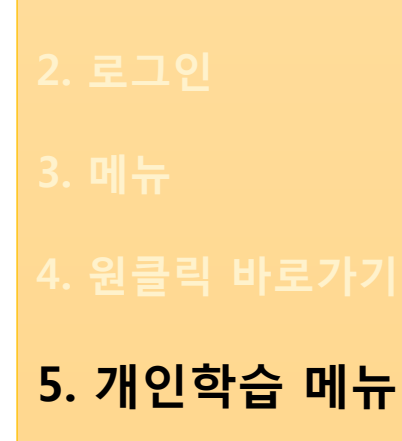

#### ≡ **Q** WHAT'S HOT WHAT'S N 2 고은별님 256h 군구론, 마키아벨리에게서 뉴스와 이벤트 강한 리더십을 내 강의실 보다 신규과정 나의 학습 스케쥴 나의 메모와 북마크 신화와 인간 나의 학습현황 나의 프로파일 인문이야기 전체보기 컨플레인 정보하기 \$ (?) 도움말 설정 1 2 왼쪽 상단의 버튼을 필요한 정보를 터치하거나, 왼쪽 터치하여 확인 끝에서 오른쪽으로 스와이프(swipe)하여 개인학습 메뉴 확인

5

 $\overline{\mathbf{\cdot}}$ 

로그아웃

**FF** 

inks

2. 로그인

3. 메뉴

4. 원클릭 바로가기 5. 개인학습 메뉴

6. 학습하기
①카테고리소개
②학습방법

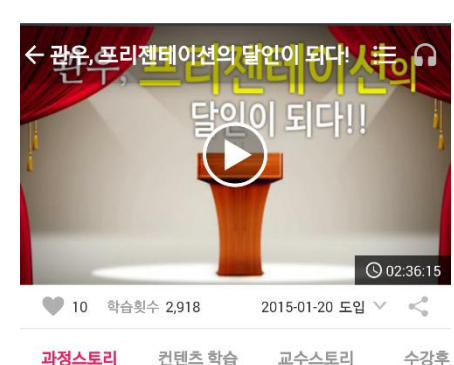

과정스토리 컨텐츠 학습 교수스토리 수강후

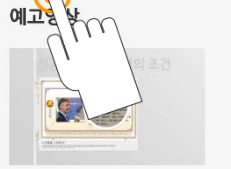

청중과 호흡하는 프리젠테이션의 달인이 되는 길잡이!

아무리 멋진 발표자료를 준비하여도 막상 청중앞에 서면 눈앞이 캄캄하고 손발이 떨리는 것을 이 과정을 학습하는 학습자들은 한 번쯤은 경험하였을 것입니다. 치지마 느그나 그거하 시가든은 겨느다. 그렇기

① 과정스토리 수강하고자 하는 시리즈를 클릭하면 가장 먼저 '과정스토리' 탭을 통해 간략한 소개를 보실 수 있습니다.

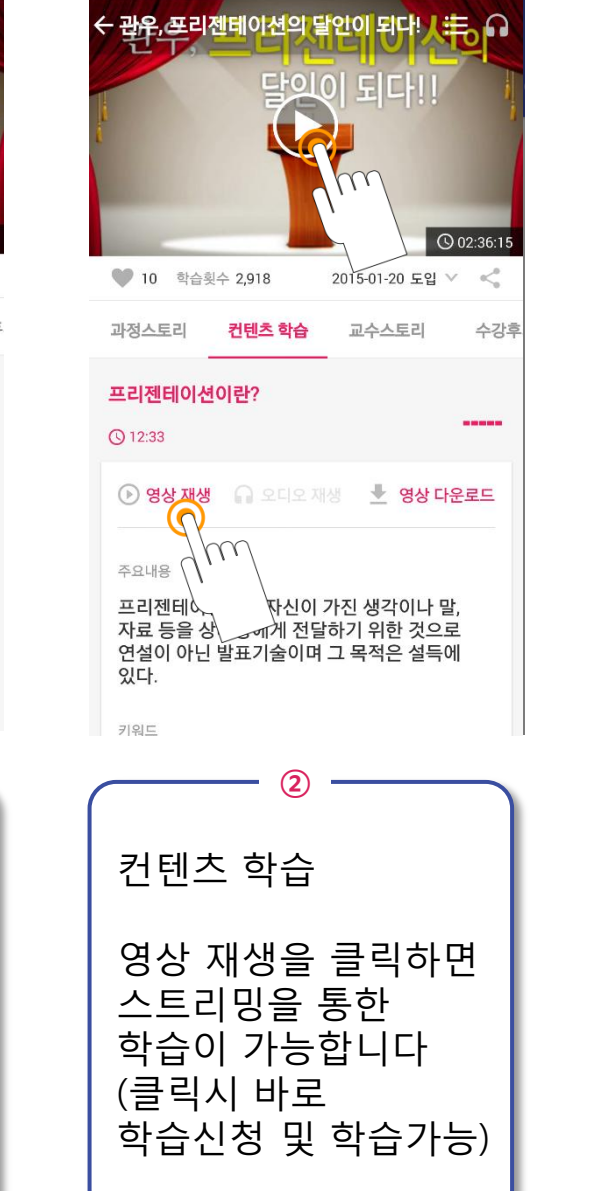

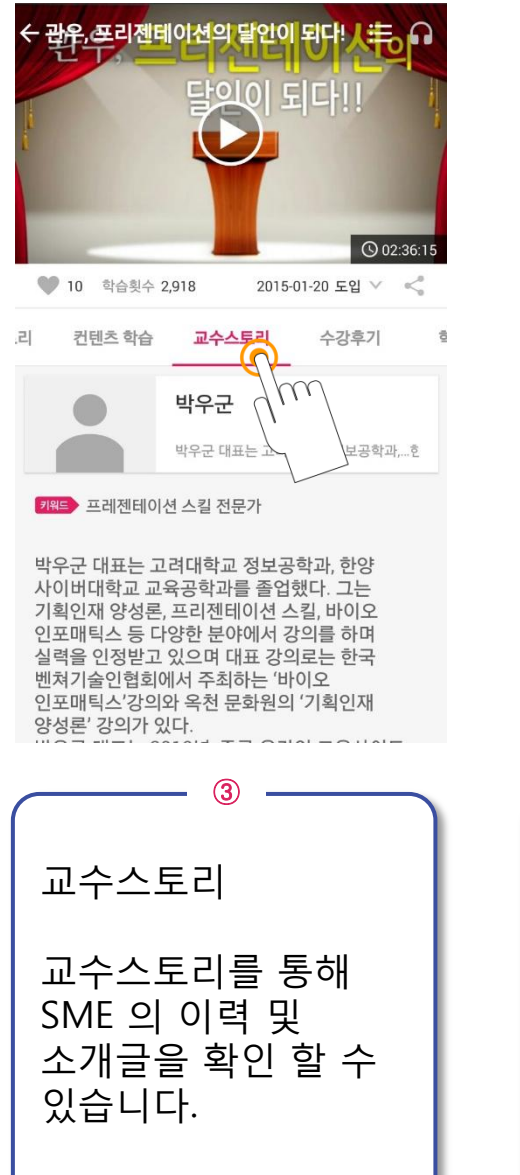

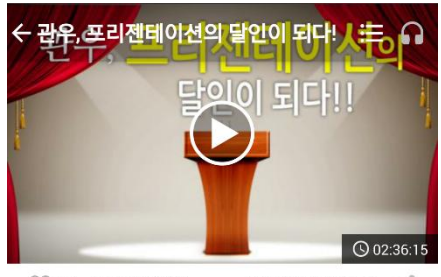

🖤 10 학습횟수 2,918 2015-01-20 도입 🗸 <

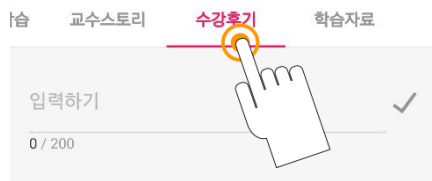

| (4)                           |  |
|-------------------------------|--|
| 수강후기                          |  |
| 강의 수강 후<br>후기를 작성할 수<br>있습니다. |  |

0

hr

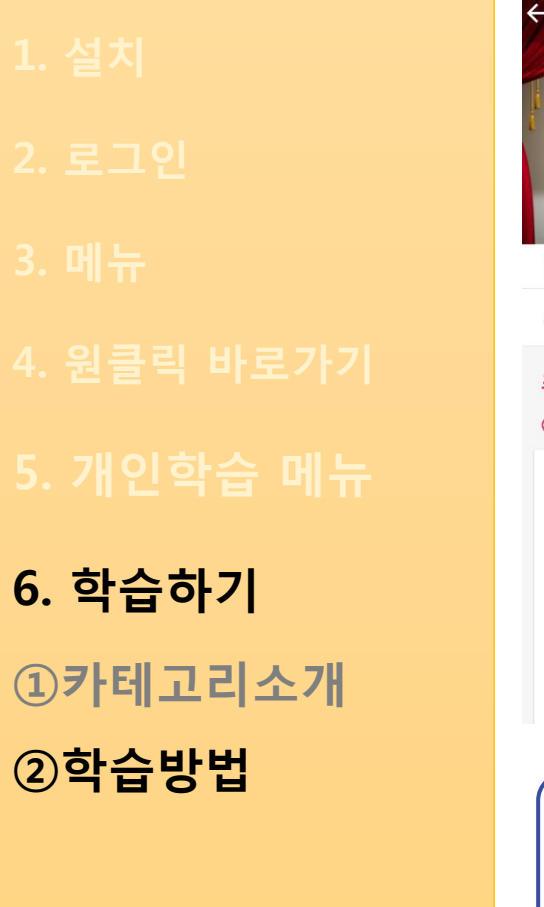

| < 관완·프리젠테이션의 답인이 된다! 人表 이<br>달의이 되다!!                                                                                  | < 광우,프리젠테이션의 달인이 된다! / 특이<br>달이이 되다!!                                                                   | <ul> <li>← 내 강의실(연별) → ■ Q :</li> <li>2014년 2015년 2016년</li> <li>학습 신청 과정 → 9</li> </ul> |
|----------------------------------------------------------------------------------------------------|----------------------------------------------------------------------------------------------------|------------------------------------------------------------------------------------------|
| ◎ 02:36:15<br>♥ 10 학습횟수 2,918 2015-01-20 도입 ∨ <                                                                        | <ul> <li>○ 02:36:15</li> <li>● 10 학습與수 2,918</li> <li>2015-01-20 도입 ∨ &lt;</li> </ul>                   | · · · · · · · · · · · · · · · · · · ·                                                    |
| 과정스토리 <b>컨텐츠 학습</b> 교수스토리 수강후                                                                                          | 과정스토리 <b>컨텐츠 학습</b> 교수스토리 수강후                                                                           | 프리젠테이션이란?                                                                                |
| 프리젠테이션이란?<br>ⓒ 12:33                                                                                                   | <b>프리젠테이션이란?</b><br>ⓒ 12:33                                                                             | 03:07 12:33 🕞 🎧 🧄                                                                        |
| 🕑 영상 재생 🞧 오디오 재생 上 영상 다운로드                                                                                             | 🕑 영상재생 🔒 오디오재생 👱 영실 🔂 로드                                                                                | 커뮤니케이션<br>00:00 14:54                                                                    |
| <sup>주요내용</sup><br>프리젠테 자신이 가진 생각이나 말,<br>자료 등을 심 에게 전달하기 위한 것으로<br>연설이 아닌 발표기술이며 그 목적은 설득에<br>있다.                     | <sup>주요내용</sup><br>프리젠테이션이란 자신이 가진 생각이나 말,<br>자료 등을 상대방에게 전달하기 위한 것으로<br>연설이 아닌 발표기술이며 그 목적은 설득에<br>있다. | 청중분석         00:00       09:32         ●       ●         ●       ●                       |
| 키워드                                                                                                    | 키워드                                                                                                    | <u> </u>                                                                                 |
|                                                                                                    | (2)                                                                                                    | 3                                                                                        |
| 스트리밍 학습                                                                                                    | 다운로드 학습                                                                                                 | 다운로드 학습                                                                                  |
| 영상 재생버튼이나<br>재생창을 누르면,<br>스트리밍을 통한 학습이<br>진행됩니다. 바로바로 강의를<br>수강하실 수 있으나 데이터<br>소모가 있으므로 <b>가급적</b><br>Wi-Fi환경에서 실행해주세요 | 듣고자하는 컨텐츠를<br>Wi-Fi 환경에서 다운로드<br>받아두시면 진도율 전송을<br>위한 데이터소모를 제외한<br>데이터사용을 절감할 수<br>있습니다.                | 다운로드 받으신 강의는<br>'내 강의실'에 다운로드<br>표시가 되어있으며, 버튼을<br>누르시면 다운로드 된<br>파일로 재생이 됩니다.           |